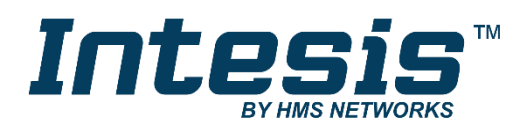

# Modbus RTU (EIA-485) Interface for Panasonic air conditioners

Compatible with Etherea line air conditioners commercialized by Panasonic

# **USER MANUAL**

Issue date: 12/2017 r1.2 ENGLISH

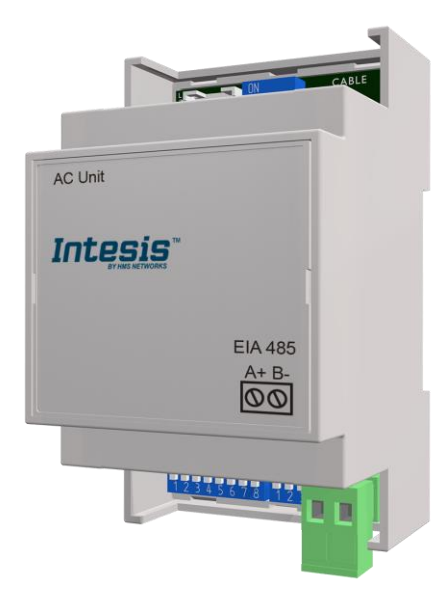

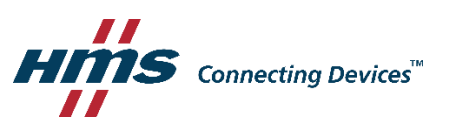

Modbus RTU (EIA-485) Interface for Panasonic air conditioners Compatible with Etherea line air conditioners commercialized by Panasonic

| ORDER CODE      | LEGACY ORDER CODE |  |  |  |  |
|-----------------|-------------------|--|--|--|--|
| INMBSPAN001I100 | PA-AC-MBS-1       |  |  |  |  |

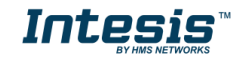

# **Important User Information**

### Disclaimer

The information in this document is for informational purposes only. Please inform HMS Industrial Networks of any inaccuracies or omissions found in this document. HMS Industrial Networks disclaims any responsibility or liability for any errors that may appear in this document.

HMS Industrial Networks reserves the right to modify its products in line with its policy of continuous product development. The information in this document shall therefore not be construed as a commitment on the part of HMS Industrial Networks and is subject to change without notice. HMS Industrial Networks makes no commitment to update or keep current the information in this document.

The data, examples and illustrations found in this document are included for illustrative purposes and are only intended to help improve understanding of the functionality and handling of the product. In view of the wide range of possible applications of the product, and because of the many variables and requirements associated with any particular implementation, HMS Industrial Networks cannot assume responsibility or liability for actual use based on the data, examples or illustrations included in this document nor for any damages incurred during installation of the product. Those responsible for the use of the product must acquire sufficient knowledge in order to ensure that the product is used correctly in their specific application and that the application meets all performance and safety requirements including any applicable laws, regulations, codes and standards. Further, HMS Industrial Networks will under no circumstances assume liability or responsibility for any problems that may arise as a result from the use of undocumented features or functional side effects found outside the documented scope of the product. The effects caused by any direct or indirect use of such aspects of the product are undefined and may include e.g. compatibility issues and stability issues.

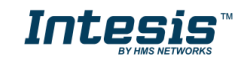

#### INDEX

| 1.  | Presentation                                                       |  |  |  |  |  |  |
|-----|--------------------------------------------------------------------|--|--|--|--|--|--|
| 2.  | Connection                                                         |  |  |  |  |  |  |
| 2.1 | Connect to the AC indoor unit6                                     |  |  |  |  |  |  |
| 2.2 | Connection to the EIA-485 bus6                                     |  |  |  |  |  |  |
| 3.  | Quick Start Guide7                                                 |  |  |  |  |  |  |
| 4.  | Modbus Interface Specification8                                    |  |  |  |  |  |  |
| 4.1 | Modbus physical layer8                                             |  |  |  |  |  |  |
| 4.2 | Modbus Registers                                                   |  |  |  |  |  |  |
| 4.  | 2.1 Control and status registers                                   |  |  |  |  |  |  |
| 4.  | 2.2 Configuration Registers12                                      |  |  |  |  |  |  |
| 4.  | 2.3 Considerations on Temperature Registers 12                     |  |  |  |  |  |  |
| 4.3 | DIP-switch Configuration Interface15                               |  |  |  |  |  |  |
| 4.4 | Implemented Functions                                              |  |  |  |  |  |  |
| 4.5 | Device LED indicator                                               |  |  |  |  |  |  |
| 4.6 | EIA-485 bus. Termination resistors and Fail-Safe Biasing mechanism |  |  |  |  |  |  |
| 5.  | Electrical and Mechanical features 19                              |  |  |  |  |  |  |
| 6.  | List of supported AC Unit Types 20                                 |  |  |  |  |  |  |
| 7.  | Error Codes 21                                                     |  |  |  |  |  |  |

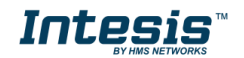

# 1. Presentation

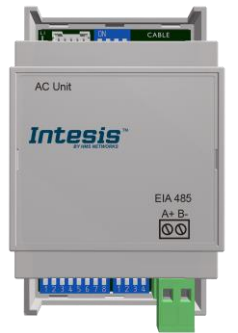

The INMBSPAN001I100 interfaces allow a complete and natural integration of **Panasonic** air conditioners into Modbus RTU (EIA-485) networks.

Compatible with all models of Etherea line. Check the section 6 for more information.

Reduced dimensions. 93 x 53 x 58 mm // 3.7" x 2.1" x 2.3"

- Quick and easy installation. Mountable on DIN rail, wall, or even inside the indoor unit on some models of AC.
- External power not required.
- Direct connection to Modbus RTU (EIA-485) networks. Up to 63 INMBSPAN001I100 devices can be connected on the same network. INMBSPAN001I100 is a Modbus slave device.
- Direct connection to the AC indoor unit. Up to 1 AC indoor units can be connected to INMBSPAN001I100. *The cable for this connection is also supplied.*
- Configuration from both on-board DIP-switches and Modbus RTU.
- Total Control and Supervision.
- Real states of the AC unit's internal variables.
- Allows simultaneous use of the AC's remote controls and Modbus RTU.

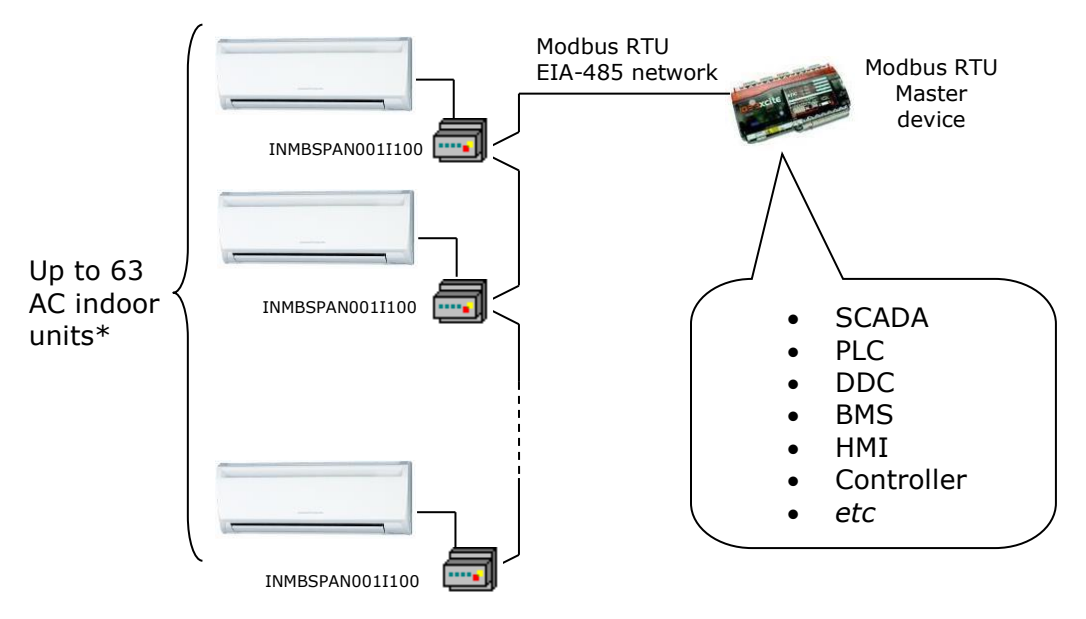

\* Up to 63 Intesis devices can be installed in the same Modbus RTU bus. However, depending on the configured speed, the installation of Modbus Repeaters may be required

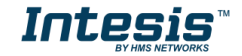

# 2. Connection

The interface comes with a specific cable and connectors to establish direct connection with the AC indoor unit. It comes as well with a plug-in terminal block of 2 poles to establish direct connection with the Modbus RTU EIA-485 network.

# 2.1 Connect to the AC indoor unit

To connect the INMBSPAN001I100 interface with the AC indoor unit you must follow these steps:

Disconnect Mains Power from the AC unit. Open the front cover of the indoor unit to have access to the electronic circuit. Once you arrive at the electronic circuit, locate the socket connector marked as **CN-CNT**.

Take the cable that comes with the interface, insert one of its connectors (the one installed in the shortest uncovered part) into the socket of the INMBSPAN001I100, and the other connector (the one installed in the largest uncovered part) to the socket **CN-CNT** of the AC unit's electronic circuit. You can place the INMBSPAN001I100 inside or outside the AC indoor unit depending on your needs. Remember that the INMBSPAN001I100 must also be connected to the Modbus RTU EIA-485 network. Close the AC indoor unit's front cover again to finish the connection.

Do not modify the length of the cable supplied with the interface, it may affect the correct interface's operation.

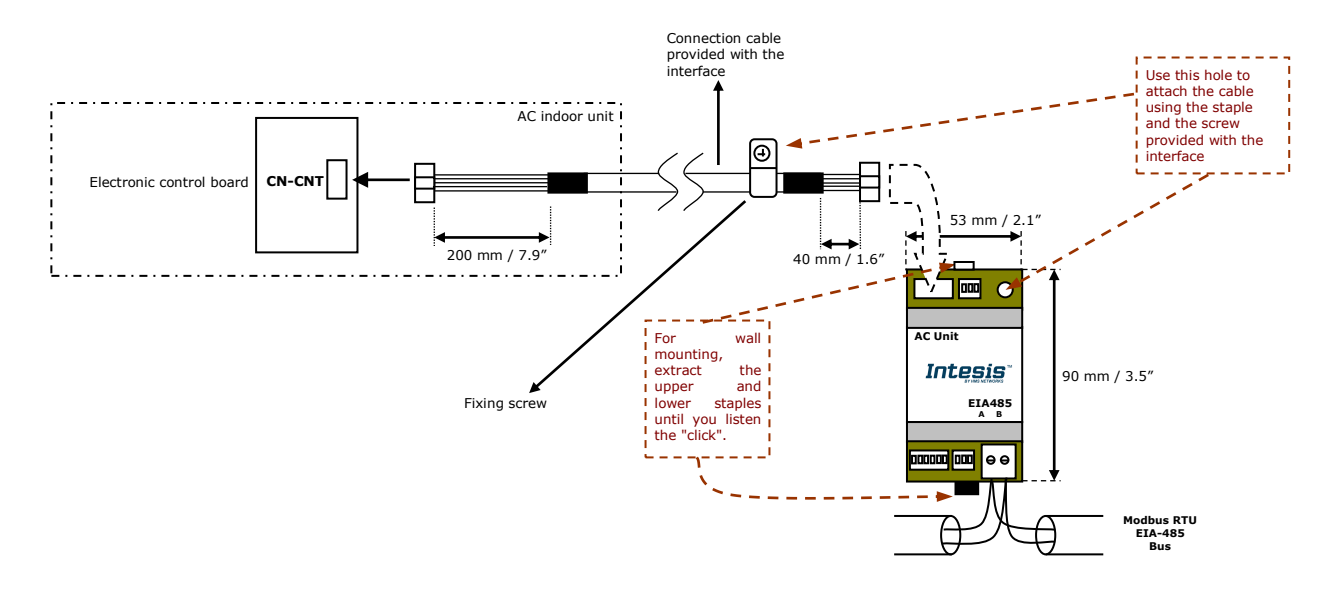

# 2.2 Connection to the EIA-485 bus

Connect the EIA-485 bus wires to the plug-in terminal block (the one of two poles) of INMBSPAN001I100 and keep the polarity on this connection (A+ and B-). Make sure that the maximum distance to the bus is 1,200 meters (3,937 ft). Loop or star typologies are not allowed in the case of the EIA-485 bus. A terminator resistor of  $120\Omega$  must be present at each end of the bus to avoid signal reflections. The bus needs a fail-safe biasing mechanism (see section 4.6 for more details).

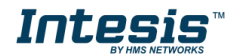

# 3. Quick Start Guide

- 1. Disconnect the air conditioning from the Mains Power.
- 2. Attach the interface next to the AC indoor unit (wall mounting) following the instructions of the diagram below or install it inside the AC indoor unit (respect the safety instructions given).
- 3. Connect the connection cable included with the interface between the interface and the AC indoor unit following the instructions of the diagram.
- 4. Connect the EIA-485 bus to the connector *EIA485* of the interface.
- 5. Close the AC indoor unit.
- 6. Check the DIP-Switch configuration of the Intesis interface and make sure it matches the current installation's parameters (see section 4.3).

SW3

SW4

By default, the interface is set to:

- Modbus Slave Address → 1
   Modbus Slave Address → 1
- Modbus baud rate → 9600 bps

These parameters can be modified from SW4 and SW3 DIP-Switches.

All other switch positions are set at low level (Off position ) by default.

**NOTE:** All changes on the DIP-Switch configuration require a system power cycle to be applied.

7. Connect the AC system to Mains Power.

**IMPORTANT:** The Intesis interface requires to be connected to the AC unit (powered) to start communicating.

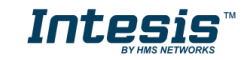

# 4. Modbus Interface Specification

# 4.1 Modbus physical layer

INMBSPAN001I100 implements a Modbus RTU (Slave) interface, to be connected to an EIA-485 line. It performs 8N2 communication (8 data bits, no parity and 2 stop bit) with several available baud rates (2400 bps, 4800 bps, 9600 bps, 19200 bps, 38400 bps, 57600 bps, 76800 bps and 115200 bps). It also supports 8N1 communication (8 data bits, no parity and 1 stop bit).

## 4.2 Modbus Registers

All registers are type "16-bit unsigned Holding Register" and they use the standard *Modbus big* endian notation.

#### 4.2.1 Control and status registers

| Register Address<br>(protocol address) | Register Address<br>(PLC address) | R/W | Description                                                                                                    |
|----------------------------------------|-----------------------------------|-----|----------------------------------------------------------------------------------------------------|
| 0                                      | 1                                 | R/W | AC unit On/Off<br>• 0: Off<br>• 1: On                                                                                                    |
| 1                                      | 2                                 | R/W | AC unit Mode <sup>1</sup> <ul> <li>0: Auto</li> <li>1: Heat</li> <li>2: Dry</li> <li>3: Fan</li> <li>4: Cool</li> </ul>                                                                                    |
| 2                                      | 3                                 | R/W | AC unit Fan Speed <sup>1</sup> <ul> <li>0: Auto</li> <li>1: Low</li> <li>2: Mid-1</li> <li>3: Mid-2</li> <li>4: Mid-3</li> <li>5: High</li> </ul>                                                          |
| 3                                      | 4                                 | R/W | AC unit Vertical Vane Position <sup>1</sup> <ul> <li>0: Auto</li> <li>1: Horizontal</li> <li>2: Position-2</li> <li>3: Position-3</li> <li>4: Position-4</li> <li>5: Vertical</li> <li>6: Swing</li> </ul> |
| 4                                      | 5                                 | R/W | AC unit Temperature setpoint <sup>1,2,3</sup> <ul> <li>-32768 (Initialization value)</li> <li>1630°C (°C/x10°C)</li> <li>6188°F</li> </ul>                                                                 |

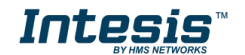

<sup>&</sup>lt;sup>1</sup> Available values will depend on the AC unit mode. Check the AC unit model functions in its user manual to know the possible values for this register.

 <sup>&</sup>lt;sup>2</sup> Magnitude for this register can be adjusted to Celsius x 1°C, Celsius x 10°C (default) or Fahrenheit. See section 4.2.3 for more information.
 <sup>3</sup> It is not possible turn to x10 the value shown in Fahrenheit.

## Intesis<sup>™</sup> INMBSPAN001I100

| Register Address<br>(protocol address) | Register Address<br>(PLC address) | R/W | Description                                                                                                    |
|----------------------------------------|-----------------------------------|-----|----------------------------------------------------------------------------------------------------|
| 5                                      | 6                                 | R   | AC unit Temperature reference <sup>1,2,3,4</sup><br>- 32768 (Initialization value)<br>1042°C (°C/x10°C)<br>50108°F                                                                                                    |
| 6                                      | 7                                 | R/W | Window Contact <ul> <li>0: Closed (Default value)</li> <li>1: Open</li> </ul>                                                                                                    |
| 7                                      | 8                                 | R/W | INMBSPAN001I100 Disablement <sup>5</sup> <ul> <li>0: INMBSPAN001I100 enabled (Default)</li> <li>1: INMBSPAN001I100 disabled</li> </ul>                                                                                                    |
| 8                                      | 9                                 | R/W | <ul> <li>AC Remote Control Disablement <sup>5</sup></li> <li>0: Remote control enabled (Default)</li> <li>1: Remote control disabled</li> </ul>                                                                                                    |
| 9                                      | 10                                | R/W | <ul> <li>AC unit Operation Time <sup>5</sup></li> <li>065535 (hours). Counts the time the AC unit is in "On" state.</li> </ul>                                                                                                    |
| 10                                     | 11                                | R   | AC unit Alarm Status <ul> <li>0: No alarm condition</li> <li>1: Alarm condition</li> </ul>                                                                                                    |
| 11                                     | 12                                | R   | <ul> <li>Error Code <sup>6</sup></li> <li>0: No error present</li> <li>65535 (-1 if read as a signed value): Error in the communication of INMBSPAN001I100 with the AC unit.</li> <li>Any other error present, see the table at the end of this document.</li> </ul>                                                   |
| 22                                     | 23                                | R/W | <ul> <li>Indoor unit's ambient temperature from external sensor (at Modbus side) <sup>1,2,3,7</sup></li> <li>-32768: (Initialization value). No temperature is being provided from an external sensor.</li> <li>Any other: (°C/x10°C/°F)</li> </ul>                                                                    |
| 23                                     | 24                                | R   | <ul> <li>AC Real temperature setpoint <sup>1,2,3,7</sup></li> <li>When no external temperature is provided, this read-only register will have the same value as register 5 (PLC addressing). In all cases, it will show the current setpoint in the indoor unit.</li> <li>1631°C (°C/x10°C)</li> <li>6092°F</li> </ul> |
| 24                                     | 25                                | R   | Current AC max. setpoint <sup>1,2,3</sup> <ul> <li>-32768 (Initialization value)</li> <li>30°C (°C/x10°C)</li> <li>86°F</li> </ul>                                                                                                    |
| 25                                     | 26                                | R   | Current AC min. setpoint <sup>1,2,3</sup> <ul> <li>-32768 (Initialization value)</li> <li>16°C (°C/x10°C)</li> <li>61°F</li> </ul>                                                                                                    |

<sup>&</sup>lt;sup>4</sup> Feature only available on 2013 models (PKE series) and onwards. <sup>5</sup> This value is stored in non-volatile memory

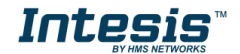

 <sup>&</sup>lt;sup>6</sup> See section 7 for possible error codes and their explanation
 <sup>7</sup> See section 4.2.3 for more information

| Register Address<br>(protocol address) | Register Address<br>(PLC address) | R/W | Description                                                                                                    |
|----------------------------------------|-----------------------------------|-----|----------------------------------------------------------------------------------------------------|
| 26                                     | 27                                | R/W | AC unit Horizontal Vane Position <sup>1</sup><br>O: Auto<br>1: Horizontal<br>2: Position-2<br>3: Position-3<br>4: Position-4<br>5: Vertical                                                                   |
| 37                                     | 38                                | R   | Auto mode <ul> <li>0: Auto (Default value)</li> <li>1: Heat</li> <li>2: Dry</li> <li>3: Fan</li> <li>4: Cool</li> </ul>                                                                                       |
| 38                                     | 39                                | R/W | Powerful<br>• 0: Off (Default value)<br>• 1: On                                                                                                    |
| 39                                     | 40                                | R/W | Quiet <ul> <li>0: Off (Default value)</li> <li>1: On</li> </ul>                                                                                                    |
| 53                                     | 54                                | R   | Compressor Status <ul> <li>0: Off (Default value)</li> <li>1: To off</li> <li>2: To on</li> <li>3: On</li> </ul>                                                                                              |
| 54                                     | 55                                | R/W | Compressor On Time <sup>5</sup><br>• 065535 (hours)                                                                                                    |
| 55                                     | 56                                | R/W | Under voltage Count<br>• 0300                                                                                                    |
| 56                                     | 57                                | R/W | Heat 8/10 °C Mode <sup>1,8</sup><br>• 0: Off (Default value)<br>• 1: On                                                                                                    |
| 57                                     | 58                                | R/W | ECO Mode <sup>4</sup> <ul> <li>0: Off (Default value)</li> <li>1: ECONAVI</li> <li>Auto Comfort</li> </ul>                                                                                                    |
| 58                                     | 59                                | R   | Demand Response (DRM level) <sup>4</sup> <ul> <li>0: Normal (Default value)</li> <li>1: Comp OFF (DRM1)</li> <li>2: 50% (DRM2)</li> <li>3: 75% (DRM3)</li> </ul>                                              |
| 59                                     | 60                                | R   | Human Activity <sup>4</sup> <ul> <li>0: Exist (Default value)</li> <li>1: Not Exist</li> </ul>                                                                                                    |
| 60                                     | 61                                | R   | <ul> <li>Outdoor intake temperature <sup>1,2,3,4</sup></li> <li>-32768: (initialization value) No temperature's value is being provided from an external sensor.</li> <li>Any other: (°C/x10°C/°F)</li> </ul> |
| 61                                     | 62                                | R   | Power Consumption <sup>4,9</sup>                                                                                                    |
| 62                                     | 63                                | R   | Operation Current <sup>4,9</sup><br>• Value expressed in mA                                                                                                    |

<sup>8</sup> When the value is 1 means that the value goes between 5°C and 8°C.
<sup>9</sup> The reading of this register equals to the consumption of the full AC system, not the consumption from one single unit.

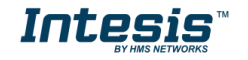

| Register Address<br>(protocol address) | Register Address<br>(PLC address) | R/W | Description                                                                                                    |
|----------------------------------------|-----------------------------------|-----|----------------------------------------------------------------------------------------------------|
| 63                                     | 64                                | R   | <ul> <li>Power Consumption (Slow) <sup>4,9</sup></li> <li>Value expressed in W. The frequency of the updates is lower than the one of register 61 (62 PLC)</li> </ul>                                    |
| 65                                     | 66                                | R   | <ul> <li>Input reference temperature <sup>4</sup></li> <li>-32768: (initialization value) No temperature's value is being provided from an external sensor.</li> <li>Any other: (°C/x10°C/°F)</li> </ul> |
| 66                                     | 67                                | R   | Return path temperature <sup>1,2,3</sup> Temperature on the air return of the AC unit (°C/x10°C/°F).                                                                                                    |
| 72                                     | 73                                | R   | <ul> <li>Today Energy – MSW <sup>4,10</sup></li> <li>065535 (hours). Value expressed in Watthour (Energy consumption throughout the day).</li> </ul>                                                     |
| 73                                     | 74                                | R   | <ul> <li>Today Energy – Isw <sup>4,10</sup></li> <li>065535 (hours). Value expressed in Watthour (Energy consumption throughout the day).</li> </ul>                                                     |
| 74                                     | 75                                | R   | <ul> <li>Yesterday Energy – MSW <sup>4,10</sup></li> <li>065535 (hours). Value expressed in Watthour (Energy consumption throughout the previous day).</li> </ul>                                        |
| 75                                     | 76                                | R   | <ul> <li>Yesterday Energy – Isw <sup>4,10</sup></li> <li>065535 (hours). Value expressed in Watthour (Energy consumption throughout the previous day).</li> </ul>                                        |
| 76                                     | 77                                | R/W | Total Energy – MSW <sup>4,10</sup><br>• 065535 (hours). Value expressed in Watt-<br>hour                                                                                                    |
| 77                                     | 78                                | R/W | Total Energy – Isw <sup>4,10</sup><br>• 065535 (hours). Value expressed in Watt-<br>hour                                                                                                    |
| 97                                     | 98                                | R/W | Block Periodic Sendings <sup>11,12</sup><br>• 0: Non-blocked (Default value)<br>• 1: Blocked                                                                                                    |

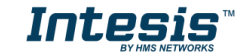

<sup>&</sup>lt;sup>10</sup> MSW is related to the concept *Most Significant word* and Isw is related to the concept *Least Significant word*.

<sup>&</sup>lt;sup>11</sup> If the register is configured as "0:Non-blocked", all commands received from Modbus will be sent to the AC system. If "1: Blocked", all commands received from Modbus will be sent to the AC system if they differ from the previous value. <sup>12</sup> This register applies to firmware version 2.3 onwards

## 4.2.2 Configuration Registers

| Register Address<br>(protocol address) | Register Address<br>(PLC address) | R/W | Description                                                                                                    |  |  |  |
|----------------------------------------|-----------------------------------|-----|----------------------------------------------------------------------------------------------------|--|--|--|
| 13                                     | 14                                | R/W | <ul> <li>"Open Window" switch-off timeout <sup>13</sup></li> <li>030 (minutes)</li> <li>Factory setting: 30 (minutes)</li> </ul>                 |  |  |  |
| 14                                     | 15                                | R   | Modbus RTU baud-rate<br>2400bps<br>4800bps<br>9600bps (Default)<br>19200bps<br>38400bps<br>57600bps<br>76800bps<br>115200bps                     |  |  |  |
| 15                                     | 15 16                             |     | Device's Modbus Slave address<br>• 163                                                                                                    |  |  |  |
| 21                                     | 22                                | R   | Max. number of fan speeds                                                                                                    |  |  |  |
| 49                                     | 50                                | R   | Device ID: 0x0C00                                                                                                    |  |  |  |
| 50                                     | 51                                | R   | Software version                                                                                                    |  |  |  |
| 78                                     | 79                                | R/W | <ul> <li>Today: Year <sup>4</sup></li> <li>2000: Default value</li> <li>Value expressed without units (It shows the year configured).</li> </ul> |  |  |  |
| 79                                     | 80                                | R/W | <ul> <li>Today: Month <sup>4</sup></li> <li>1: Default value</li> <li>Value expressed without units (It shows the month configured).</li> </ul>  |  |  |  |
| 80                                     | 81                                | R/W | <ul> <li>Today: Day <sup>4</sup></li> <li>0: Default value</li> <li>Value expressed without units (It shows the day configured).</li> </ul>      |  |  |  |

# 4.2.3 Considerations on Temperature Registers

#### • AC unit temperature setpoint (R/W)

(register 4 – in Protocol address / register 5 – in PLC address):

This is the adjustable temperature setpoint value that must be required by the user. This register can be read (Modbus function 3 or 4) or written (Modbus functions 6 or 16). A remote controller connected to the Panasonic indoor unit will report the same temperature setpoint value as this register, <u>but only will happen when no AC unit's external reference is provided from INMBSPAN001I100</u> (see detail for register 22/23 below).

#### • AC unit temperature reference (R)

(register 5 – in Protocol address / register 6 – in PLC address):

This register reports the temperature that is currently used by the Panasonic indoor unit as the reference of its own control loop. Depending on the configuration of the indoor unit, this value can be the temperature reported by the sensor on the return path of the Panasonic indoor unit or the sensor of its remote controller. It is a read-only register (Modbus functions 3 or 4).

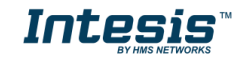

<sup>&</sup>lt;sup>13</sup> Once window contact is open, a count-down to switch off the AC Unit will start from this configured value.

#### • AC unit external temperature reference (Modbus) (R/W)

(register 22 – in Protocol address / register 23 – in PLC address):

This register allows us to provide an external temperature reference from the Modbus side. Panasonic indoor unit does not allow on devices like INMBSPAN001I100 to provide directly temperature to be used as a reference of the control loop of the AC indoor unit. In order to overcome this limitation and enable the usage of an external temperature sensor (i.e. in Modbus side), INMBSPAN001I100 applies the following mechanism (only if "external temperature's reference" is being used):

- After a couple of values have been entered in the "AC unit external temperature's reference" (register 22/23) and "AC unit temperature set point" (register 4/5), INMBSPAN001I100 is going to estimate the temperature chosen implied (e.g. if a "temperature setpoint (register 4/5)" of **22°C**, and an "external temperature reference (register 22/23)" of **20°C** are entered, INMBSPAN001I100 will assume that the user is demanding a **+2°C** increase in temperature).
- By knowing at any time the ambient temperature currently used by the indoor unit to control its own operation (register 5/6), INMBSPAN001I100 can calculate the required temperature setpoint needed to apply the decrease/increase on the real temperature and reach the temperature chosen by the user (following the example above, if INMBSPAN001I100 reads an "ambient temperature" (register 5/6) of 24°C in the indoor unit, it will apply a final setpoint of 24°C + 2°C = 26°C).
- At this moment, each time that INMBSPAN0011100 detects a change on the ambient temperature reported by the indoor unit (register 5/6), it will also change the required setpoint, in order to keep the temperature required by the user at any time. If we follow the last example, if INMBSPAN0011100 receives a new temperature's value coming from the indoor unit of 25°C, INMBSPAN0011100 will automatically adjust the temperature setpoint required of the AC indoor unit to 25°C + 2°C = 27°C).
- In general, INMBSPAN001I100 is constantly applying the "Virtual Temperature" formula:

Where:

 $S_{AC}$  - setpoint value currently applied to the indoor unit

 $S_u$  - setpoint value written at Modbus side (register 4/5)

 $T_u$  - external temperature reference written at Modbus side (register 22/23)

 $T_{AC}$  - ambient temperature that the indoor unit is using as the reference of its own control loop (register 5/6)

When INMBSPAN0011100 detects a change in any of the values of  $\{S_u, T_u, T_{AC}\}$ , it will send the new setpoint  $(S_{AC})$  to the indoor unit.

 $S_{AC}=S_u-(\ T_u-T_{AC}\ )$ 

- After the startup, the value for "external temperature's reference" (register 22/23) has a value -32768 (0x8000). This value means that no external temperature reference is being provided through INMBSPAN001I100. In this scenario, the setpoint value shown in register 4/5 will always be the same as the current setpoint value of the indoor unit.
- Notice that, the use of the "external temperature reference" (register 22/23) (e.g., writing a value different from -32768 / 0x8000 in it) has the following relevant consequences:

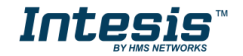

- The mechanism of "*Virtual Temperature*" is applied. The temperature setpoint's value shown by the Remote Controller or other Control System from Panasonic connected to the indoor unit may show a different value from the value shown in register 4/5.
- <u>The User is not be able to change the setpoint using any Remote Controller</u> <u>from Panasonic</u>, as setpoint of the indoor unit becomes exclusively controlled by the "*Virtual Temperature*" mechanism.

#### • AC Real temperature setpoint (R)

(register 23 – In Protocol address / register 24 – in PLC address):

As it has been detailed on the previous point, the real temperature setpoint in the indoor unit and the temperature setpoint requested from INMBSPAN001I100 might differ (when a value in register 22/23 – "external temperature reference" is entered). This register always informs about the current temperature setpoint which is being used by the indoor unit – it is also includes the temperature setpoint that will be shown by an additional remote controller from Panasonic connected to the indoor unit, if it is present on the system.

Moreover, notice that temperature's values of all these four registers are expressed according to the temperature's format configured through its onboard DIP-Switches (See "4.3 - DIP-switch Configuration Interface"). These following formats are possible:

- **Celsius value**: Value in Modbus register is the temperature value in Celsius (i.e. a value "22" in the Modbus register must be interpreted as 22°C).
- **Decicelsius value**: Value in Modbus register is the temperature value in decicelsius (i.e. a value "220" in the Modbus register must be interpreted as 22.0°C).
- **Fahrenheit value**: Value in Modbus register is the temperature value in Fahrenheit (i.e. a value "72" in the Modbus register must be interpreted as 72°F (~22°C).

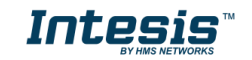

## 4.3 DIP-switch Configuration Interface

All the configuration values on INMBSPAN001I100 can be written and read from Modbus interface. Otherwise, some of them can also be setup from its on-board DIP-switch interface. The device has DIP-switches SW1, SW3 and SW4 on the following locations:

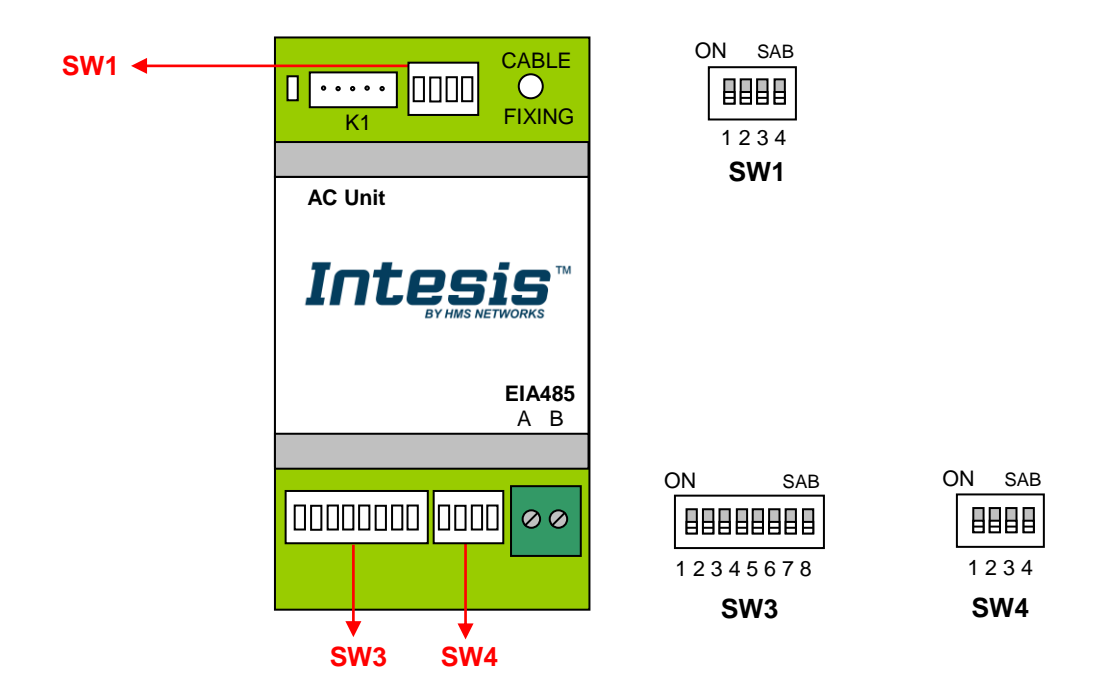

The following tables apply to the interface's configuration through DIP-switches:

| SW1 - | AC | indoor | unit's | configu | iration |
|-------|----|--------|--------|---------|---------|
|-------|----|--------|--------|---------|---------|

| SW1-P14 | Description                                                                          |
|---------|--------------------------------------------------------------------------------------|
| ON SAB  | AC unit does not have FAN mode (Panasonic AC unit does not have FAN mode available). |
| ON SAB  | AC unit has FAN mode (Default mode) (Panasonic AC unit has FAN mode available).      |
| ON SAB  | AC unit does not have horizontal vanes.                                              |
| ON SAB  | AC unit has horizontal vanes (Default value).                                        |
| ON SAB  | Keep the switch into this position (Default value).                                  |
| ON SAB  | Do not turn the switch into this position (not applicable).                          |
| ON SAB  | Keep the switch into this position (Default value).                                  |
| ON SAB  | Do not turn the switch into this position (not applicable).                          |

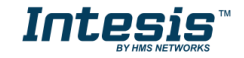

#### Table 4.1 SW1: AC indoor unit's configuration

#### **SW3/SW4** – Baud rate configuration

| SW3-P78 | SW4-P3 | Description       |
|---------|--------|-------------------|
| ON SAB  | ON SAB | 2400bps           |
| ON SAB  | ON SAB | 4800bps           |
| ON SAB  | ON SAB | 9600bps (Default) |
| ON SAB  | ON SAB | 19200bps          |
| ON SAB  | ON SAB | 38400bps          |
| ON SAB  | ON SAB | 57600bps          |
| ON SAB  | ON SAB | 76800bps          |
| ON SAB  | ON SAB | 115200bps         |

Table 4.2 SW3-SW4: Modbus baud rate

**SW4** – Degrees/Decidegrees (x10), temperature magnitude ( $^{\circ}C/^{\circ}F$ ) and EIA-485 termination resistor.

| SW4-P12-4 | Description                                                                              |
|-----------|------------------------------------------------------------------------------------------|
| ON SAB    | Temperature values in Modbus register are represented in degrees (x1) (Default value)    |
| ON SAB    | Temperature values in Modbus register are represented in decidegrees (x10)               |
| ON SAB    | Temperature values in Modbus register are represented in Celsius degrees (Default value) |
| ON SAB    | Temperature values in Modbus register are represented in Fahrenheit degrees              |
| ON SAB    | EIA-485 bus without termination resistor (Default value)                                 |
| ON SAB    | Internal termination resistor of 120 $\Omega$ connected to EIA-485 bus                   |

**Table 4.3** SW4: Temperature and termination resistor configuration

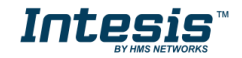

#### **SW3** – Modbus Slave address

| Add | SW3-P16 | Add | SW3-P16 | Add | SW3-P16 | Add | SW3-P16 | Add | SW3-P16 |
|-----|---------|-----|---------|-----|---------|-----|---------|-----|---------|
| 0   | ON SAB  | 13  |         | 26  | ON SAB  | 39  | ON SAB  | 52  | ON SAB  |
| 1   | ON SAB  | 14  |         | 27  | ON SAB  | 40  | ON SAB  | 53  | ON SAB  |
| 2   | ON SAB  | 15  |         | 28  |         | 41  | ON SAB  | 54  | ON SAB  |
| 3   | ON SAB  | 16  | ON SAB  | 29  | ON SAB  | 42  | ON SAB  | 55  | ON SAB  |
| 4   | ON SAB  | 17  | ON SAB  | 30  | ON SAB  | 43  | ON SAB  | 56  | ON SAB  |
| 5   | ON SAB  | 18  |         | 31  | ON SAB  | 44  | ON SAB  | 57  | ON SAB  |
| 6   |         | 19  | ON SAB  | 32  | ON SAB  | 45  | ON SAB  | 58  |         |
| 7   |         | 20  | ON SAB  | 33  |         | 46  | ON SAB  | 59  | ON SAB  |
| 8   |         | 21  | ON SAB  | 34  |         | 47  | ON SAB  | 60  | ON SAB  |
| 9   | ON SAB  | 22  |         | 35  |         | 48  | ON SAB  | 61  | ON SAB  |
| 10  | ON SAB  | 23  | ON SAB  | 36  |         | 49  | ON SAB  | 62  | ON SAB  |
| 11  | ON SAB  | 24  |         | 37  | ON SAB  | 50  | ON SAB  | 63  | ON SAB  |
| 12  | ON SAB  | 25  | ON SAB  | 38  |         | 51  | ON SAB  |     |         |

Table 4.4 SW3: Modbus slave address

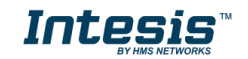

## 4.4 Implemented Functions

INMBSPAN001I100 implements the following standard Modbus functions:

- 3: Read Holding Registers
- 4: Read Input Registers
- 6: Write Single Register
- 16: Write Multiple Registers (Despite this function is allowed, the interface does not allow to write operations on more than 1 register with the same request, this means that length field should be always be 1 when this function is being used in case of writing)

# 4.5 Device LED indicator

The device includes a LED indicator to show all the possible operational states. In the following table there are written the indicators which can be performed and its meaning.

| Device status           | LED indication                                      | ON / OFF Period              | Description                             |
|-------------------------|-----------------------------------------------------|------------------------------|-----------------------------------------|
| On power-up             | LED pulse                                           | ON for 5 seconds / OFF after | Device reset / power-up                 |
| During normal operation | ing normal<br>ration LED flashing 200ms ON / 2s OFF |                              | Device correctly configured and working |
| During normal operation | LED OFF                                             | OFF continuously             | No Modbus Slave address configured      |
| During normal operation | LED blinking                                        | 200ms ON / 200ms OFF         | Communication Error with the AC unit    |

# 4.6 EIA-485 bus. Termination resistors and Fail-Safe Biasing mechanism

EIA-485 bus requires a  $120\Omega$  terminator resistor at each end of the bus to avoid signal reflections.

In order to prevent fail status detected by the receivers, which are "*listening" the bus*, when all the transmitters' outputs are in three-state (high impedance), it is also required a fail-safe biasing mechanism. This mechanism provides a safe status (a correct voltage level) in the bus when all the transmitters' outputs are in three-state. This mechanism must be supplied by the Modbus Master.

The INMBSPAN001I100 device includes an on-board terminator resistor of  $120\Omega$  that can be connected to the EIA-485 bus by using DIP-switch SW4 (see below).

Some Modbus RTU EIA-485 Master devices can provide also internal  $120\Omega$  terminator resistor and/or fail-safe biasing (check the technical documentation of the Master device connected to the EIA-485 network in each case).

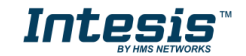

# 5. Electrical and Mechanical features

| Enclosure                                       | Plastic, type PC (UL 94 V-0)<br>Net dimensions (dxwxh):<br>93 x 53 x 58 mm / 3.7" x 2.1" x 2.3"<br>Color: Light Grey. RAL 7035                                                                        | Operation<br>Temperature | 0°C to +60°C                         |
|-------------------------------------------------|----------------------------------------------------------------------------------------------------|--------------------------|--------------------------------------|
| Weight                                          | 85 g.                                                                                                    | Stock<br>Temperature     | -20ºC to +85ºC                       |
| Mounting                                        | Wall<br>DIN rail EN60715 TH35.                                                                                                    | Operational<br>Humidity  | <95% RH, non-condensing              |
| Terminal Wiring<br>(for low-voltage<br>signals) | For terminal: solid wires or stranded wires<br>(twisted or with ferrule)<br>1 core: 0.5mm <sup>2</sup> 2.5mm <sup>2</sup><br>2 cores: 0.5mm <sup>2</sup> 1.5mm <sup>2</sup><br>3 cores: not permitted | Stock Humidity           | <95% RH, non-condensing              |
| Modbus RTU<br>port                              | 1 x Serial EIA485 Plug-in screw terminal<br>block (2 poles)<br>A, B<br>Compatible with Modbus RTU EIA-485<br>networks                                                                                 | Isolation voltage        | 1500 VDC                             |
| AC unit port                                    | 1 x Specific connector<br>Specific cable included                                                                                                    | Isolation<br>resistance  | 1000 MΩ                              |
| Switch 1<br>(SW1)                               | 1 x DIP-Switch for AC features                                                                                                    | Protection               | IP20 (IEC60529)                      |
| Switch 3<br>(SW3)                               | 1 x DIP-Switch for Modbus RTU settings                                                                                                    | LED indicators           | 1 x Onboard LED - Operational status |
| Switch 4<br>(SW4)                               | 1 x DIP-Switch for extra functions                                                                                                    | AC Unit                  |                                      |

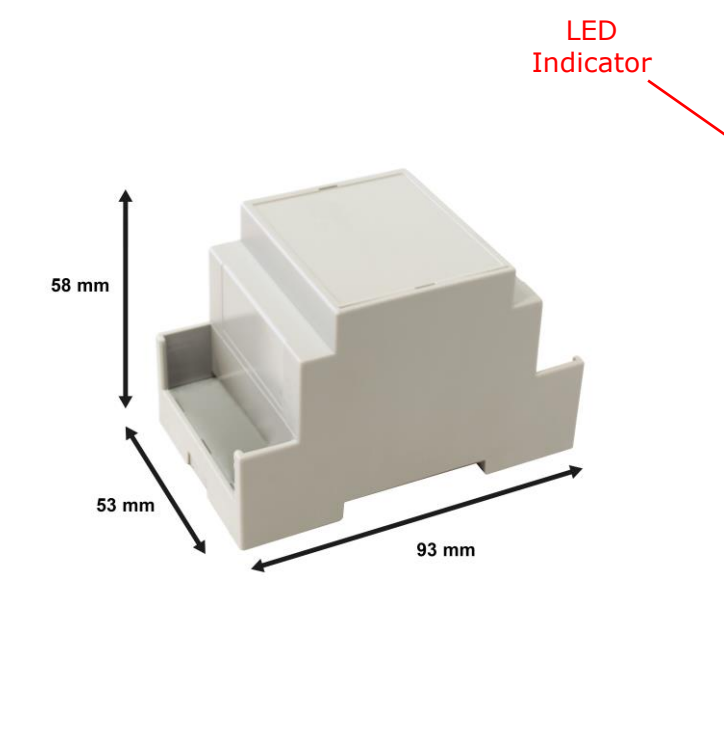

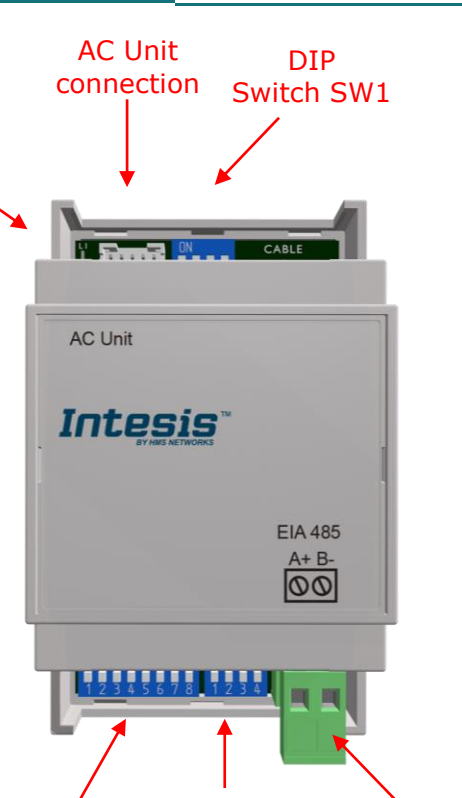

DIP / DIP Switch SW3 Switch SW4 EIA-

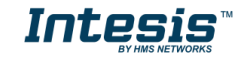

# 6. List of supported AC Unit Types.

A list of Panasonic indoor unit model's references compatible with INMBSPAN001I100 and its available features can be found on this link:

http://www.intesis.com/docs/compatibilities/inxxxpan001ix00\_compatibility

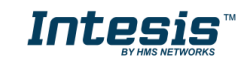

# 7. Error Codes

| Error<br>Code<br>Modbus | Error<br>in RC | Abnormality /<br>Protection control                           | Abnormality<br>Judgment                | Problem                                                                                                    | Check Location                                                                                                    |
|-------------------------|----------------|---------------------------------------------------------------|----------------------------------------|----------------------------------------------------------------------------------------------------|----------------------------------------------------------------------------------------------------|
| 0                       | N/A            | _                                                             | —                                      | No error active                                                                                                    | _                                                                                                    |
| 65535<br>(-1)           | N/A            | _                                                             | -                                      | Error in the communication<br>of INMBSPAN0011100 with<br>the AC unit                                                            | • Indoor/gateway connection wire                                                                                                    |
| 8209                    | H11            | Indoor/outdoor<br>abnormal<br>communication                   | After operation for<br>1 minute        | Indoor/outdoor<br>communication not<br>establish                                                                                | <ul> <li>Indoor/outdoor wire terminal</li> <li>Indoor/outdoor PCB</li> <li>Indoor/outdoor connection wire</li> </ul>                         |
| 8210                    | H12            | Indoor unit capacity<br>unmatched                             | 90s after power<br>supply              | Total indoor capability more<br>than maximum limit or less<br>than minimum limit, or<br>number of indoor unit less<br>than two. | <ul> <li>Indoor/outdoor connection wire</li> <li>Indoor/outdoor PCB</li> <li>Specification and combination<br/>table in catalogue</li> </ul> |
| 8212                    | H14            | Indoor intake air<br>temperature sensor<br>abnormality        | Continuous for 5s                      | Indoor intake air<br>temperature sensor open<br>or short circuit                                                                | <ul> <li>Indoor intake air temperature<br/>sensor lead wire and connector</li> </ul>                                                         |
| 8213                    | H15            | Compressor temperature sensor abnormality                     | Continuous for 5s                      | Compressor temperature sensor open or short circuit                                                                             | <ul> <li>Compressor temperature sensor<br/>lead wire and connector</li> </ul>                                                                |
| 8214                    | H16            | Outdoor current<br>transformer (CT)<br>abnormality            | _                                      | Current transformer faulty or compressor faulty                                                                                 | Outdoor PCB faulty or<br>compressor faulty                                                                                                   |
| 8217                    | H19            | Indoor fan motor<br>mechanism lock                            | Continuous<br>happen for 7 times       | Indoor fan motor lock or<br>feedback abnormal                                                                                   | <ul> <li>Fan motor lead wire and connector</li> <li>Fan motor lock or block</li> </ul>                                                       |
| 8227                    | H23            | Indoor heat exchanger<br>temperature sensor<br>abnormality    | Continuous for 5s                      | Indoor heat exchanger<br>temperature sensor open<br>or short circuit                                                            | • Indoor heat exchanger temperature sensor lead wire and connector                                                                           |
| 8229                    | H25            | Indoor E-Ion abnormality                                      | Port is ON for 10s<br>during E-Ion off | _                                                                                                    | • E-Ion PCB                                                                                                    |
| 8231                    | H27            | Outdoor air temperature sensor abnormality                    | Continuous for 5s                      | Outdoor air temperature sensor open or short circuit                                                                            | <ul> <li>Outdoor air temperature sensor<br/>lead wire and connector</li> </ul>                                                               |
| 8232                    | H28            | Outdoor heat exchanger<br>temperature sensor 1<br>abnormality | Continuous for 5s                      | Outdoor heat exchanger<br>temperature sensor 1 open<br>or short circuit                                                         | <ul> <li>Outdoor heat exchanger<br/>temperature sensor 1 lead wire<br/>and connector</li> </ul>                                              |
| 8240                    | H30            | Outdoor discharge pipe<br>temperature sensor<br>abnormality   | Continuous for 5s                      | Outdoor discharge pipe<br>temperature sensor open<br>or short circuit                                                           | <ul> <li>Outdoor discharge pipe<br/>temperature sensor lead wire and<br/>connector</li> </ul>                                                |
| 8242                    | H32            | Outdoor heat exchanger<br>temperature sensor 2<br>abnormality | Continuous for 5s                      | Outdoor heat exchanger<br>temperature sensor 2 open<br>or short circuit                                                         | <ul> <li>Outdoor heat exchanger<br/>temperature sensor 2 lead wire<br/>and connector</li> </ul>                                              |
| 8243                    | H33            | Indoor / outdoor<br>misconnection<br>abnormality              | _                                      | Indoor and outdoor rated voltage different                                                                                      | Indoor and outdoor units check                                                                                                    |
| 8244                    | H34            | Outdoor heat sink<br>temperature sensor<br>abnormality        | Continuous for 2s                      | Outdoor heat sink<br>temperature sensor open<br>or short circuit                                                                | Outdoor heat sink sensor                                                                                                    |
| 8246                    | H36            | Outdoor gas pipe<br>temperature sensor<br>abnormality         | Continuous for 5s                      | Outdoor gas pipe<br>temperature sensor open<br>or short circuit                                                                 | Outdoor gas pipe temperature sensor lead wire and connector                                                                                  |
| 8247                    | H37            | Outdoor liquid pipe<br>temperature sensor<br>abnormality      | Continuous for 5s                      | Outdoor liquid pipe<br>temperature sensor open<br>or short circuit                                                              | Outdoor liquid pipe temperature sensor lead wire and connector                                                                               |
| 8248                    | H38            | Indoor/Outdoor<br>mismatch (brand code)                       | _                                      | Brand code not match                                                                                                    | Check indoor unit and outdoor<br>unit.                                                                                                    |

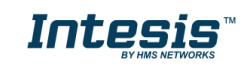